## Jak probíhá nákup

V tomto článku naleznete všechny potřebné informace, jak nejlépe postupovat při nákupu našich produktů. Jednotlivé produkty samozřejmě můžete ve svém košíku libovolně kombinovat. Přejeme Vám příjemný nákup!

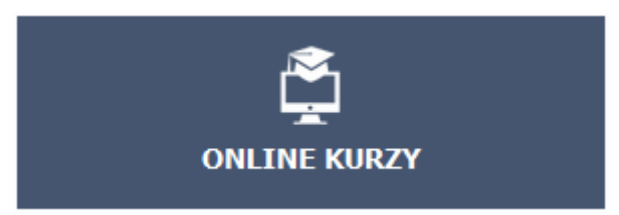

- přihlásíte se do svého uživatelského účtu
- vyberete si v našem e-shopu online kurz a přesunete jej do svého košíku, takto vybrat si můžete i kurzů více
- kurz je možné zakoupit pouze pro tento Váš účet, pro jiného uživatele jej zakoupíte pomocí naší zákaznické linky +420 606 761 303
- pokračujte do objednávky
- zkontrolujte své fakturační údaje a vyberte způsob platby, nyní můžete objednávku potvrdit
- pokud platíte kartou, máte k dispozici kupovaný online kurz nebo kurzy ihned na svém účtu a můžete začít studovat
- pokud platíte bankovním převodem, budete mít kurz k dispozici po uhrazení zaslané faktury
- v obou případech zasíláme potřebné informace a doklady k platbě na Váš e-mail
- všechny svoje zakoupené produkty můžete spravovat ve svém účtu ZDE

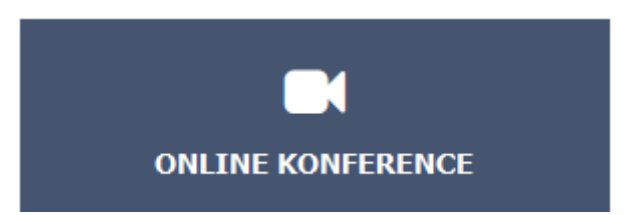

- přihlásíte se do svého uživatelského účtu
- vyberete si online konferenci a přesunete ji do svého košíku, takto vybrat si můžete i konferencí více
- pokud chcete koupit online konferenci pro více účastníků, vyberte v košíku jejich počet
- zkontrolujte své fakturační údaje a vyberte způsob platby
- vyplníte jména všech účastníků konference a jejich e-mailové kontaktní adresy
- vyberete způsob platby a nyní můžete objednávku potvrdit
- na Váš e-mail i e-maily všech účastníků konference zašleme potřebné informace
- všechny svoje zakoupené produkty můžete spravovat ve svém účtu ZDE

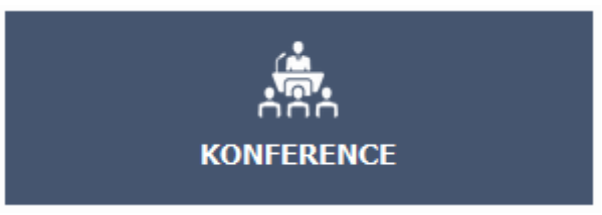

- vyberete si konferenci a přesunete ji do svého košíku, takto vybrat si můžete i konferencí více
- pokud chcete koupit účast na konferenci pro více účastníků, vyberte v košíku jejich počet
- zkontrolujte své fakturační údaje a vyberte způsob platby
- vyplníte jména všech účastníků konference a jejich e-mailové kontaktní adresy
- vyberete způsob platby a nyní můžete objednávku potvrdit
- na Váš e-mail i e-maily všech účastníků konference zašleme potřebné informace
- nejpozději den před konáním konference je třeba mít uhrazen účastnický poplatek
- všechny svoje zakoupené produkty můžete spravovat ve svém účtu ZDE

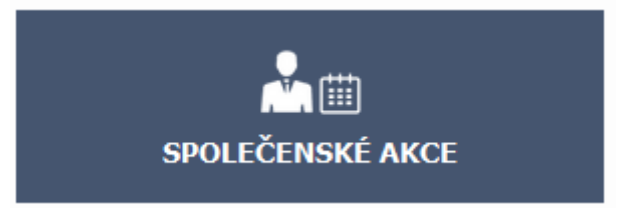

- vyberete si akci a přesunete ji do svého košíku, takto vybrat si můžete i akcí více
- pokud chcete koupit účast na akci pro více účastníků, vyberte v košíku jejich počet
- zkontrolujte své fakturační údaje a vyberte způsob platby
- vyplníte jména všech účastníků a jejich e-mailové kontaktní adresy
- vyberete způsob platby a nyní můžete objednávku potvrdit
- na Váš e-mail i e-maily všech účastníků zašleme potřebné informace
- nejpozději den před konáním společenské akce je třeba mít uhrazen účastnický poplatek
- všechny svoje zakoupené produkty můžete spravovat ve svém účtu ZDE

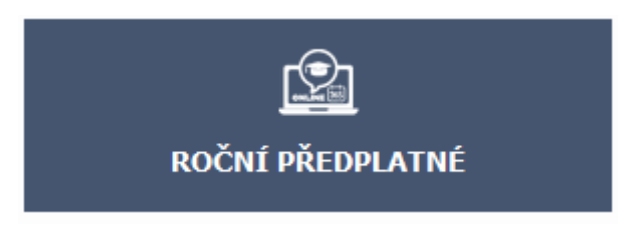

- přihlásíte se do svého uživatelského účtu
- vyberete si produkt ROČNÍ PŘEDPLATNÉ
- předplatné je možné zakoupit pouze pro tento Váš účet, pro jiného uživatele jej zakoupíte pomocí naší zákaznické linky +420 606 761 303
- zkontrolujte své fakturační údaje a vyberte způsob platby, nyní můžete objednávku potvrdit
- pokud platíte kartou, máte ihned k dispozici v rámci předplatného všechny naše online kurzy a

můžete začít studovat

- pokud platíte bankovním převodem, budete mít předplatné k dispozici po uhrazení zaslané faktury
- v obou případech zasíláme potřebné informace a doklady k platbě na Váš e-mail
- všechny svoje zakoupené produkty můžete spravovat ve svém účtu ZDE

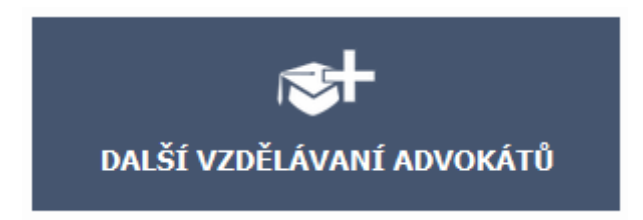

- přihlásíte se do svého uživatelského účtu
- vyberete si produkt DALŠÍ VZDĚLÁVÁNÍ ADVOKÁTŮ
- předplatné je možné zakoupit pouze pro tento Váš účet, pro jiného uživatele jej zakoupíte pomocí naší zákaznické linky +420 606 761 303
- pokračujte do objednávky
- zkontrolujte své fakturační údaje a vyberte způsob platby, nyní můžete objednávku potvrdit
- pokud platíte kartou, máte ihned k dispozici v rámci předplatného všechny naše online kurzy a můžete začít studovat
- pokud platíte bankovním převodem, budete mít předplatné k dispozici po uhrazení zaslané faktury
- v obou případech zasíláme potřebné informace a doklady k platbě na Váš e-mail
- všechny svoje zakoupené produkty můžete spravovat ve svém účtu ZDE

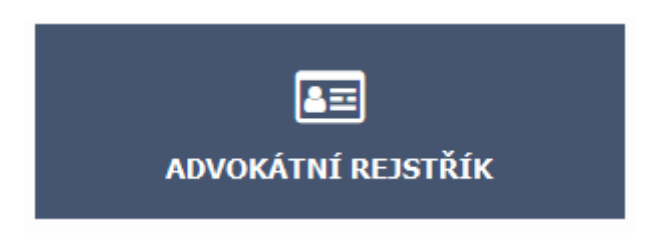

- přihlásíte se do svého uživatelského účtu
- vyberete si produkt ADVOKÁTNÍ REJSTŘÍK
- zápis v rejstříku je možné zakoupit pouze pro tento Váš účet, pro jiného uživatele jej koupit nemůžete
- pokračujte do objednávky
- zkontrolujte své fakturační údaje a vyberte způsob platby, nyní můžete objednávku potvrdit
- potřebné informace a doklady k platbě zašleme na Váš e-mail
- po provedení platby Vás bude kontaktovat náš pracovník a projde s Vámi proces registrace Vašeho profilu
- všechny svoje zakoupené produkty můžete spravovat ve svém účtu ZDE

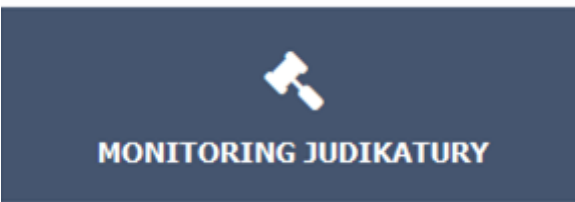

- přihlásíte se do svého uživatelského účtu
- vyberete si produkt MONITORING JUDIKATURY
- službu je možné zakoupit pouze pro tento Váš účet, pro jiného uživatele jej koupit nemůžete
- pokračujte do objednávky
- zkontrolujte své fakturační údaje a vyberte způsob platby, nyní můžete objednávku potvrdit
- potřebné informace a doklady k platbě zašleme na Váš e-mail
- po provedení platby začne být služba automaticky aktivní
- na Váš e-mail začnou odcházet pravidelné týdenní přehledy judikatury a všechny judikáty najdete i na našich stránkách
- všechny svoje zakoupené produkty můžete spravovat ve svém účtu ZDE

## Víte, že...?

- naše produkty v košíku můžete libovolně kombinovat
- na svém <u>uživatelském účtu</u> naleznete nejen jednotlivé zakoupené produkty, ale také faktury a můžete zde i upravovat a aktualizovat své údaje